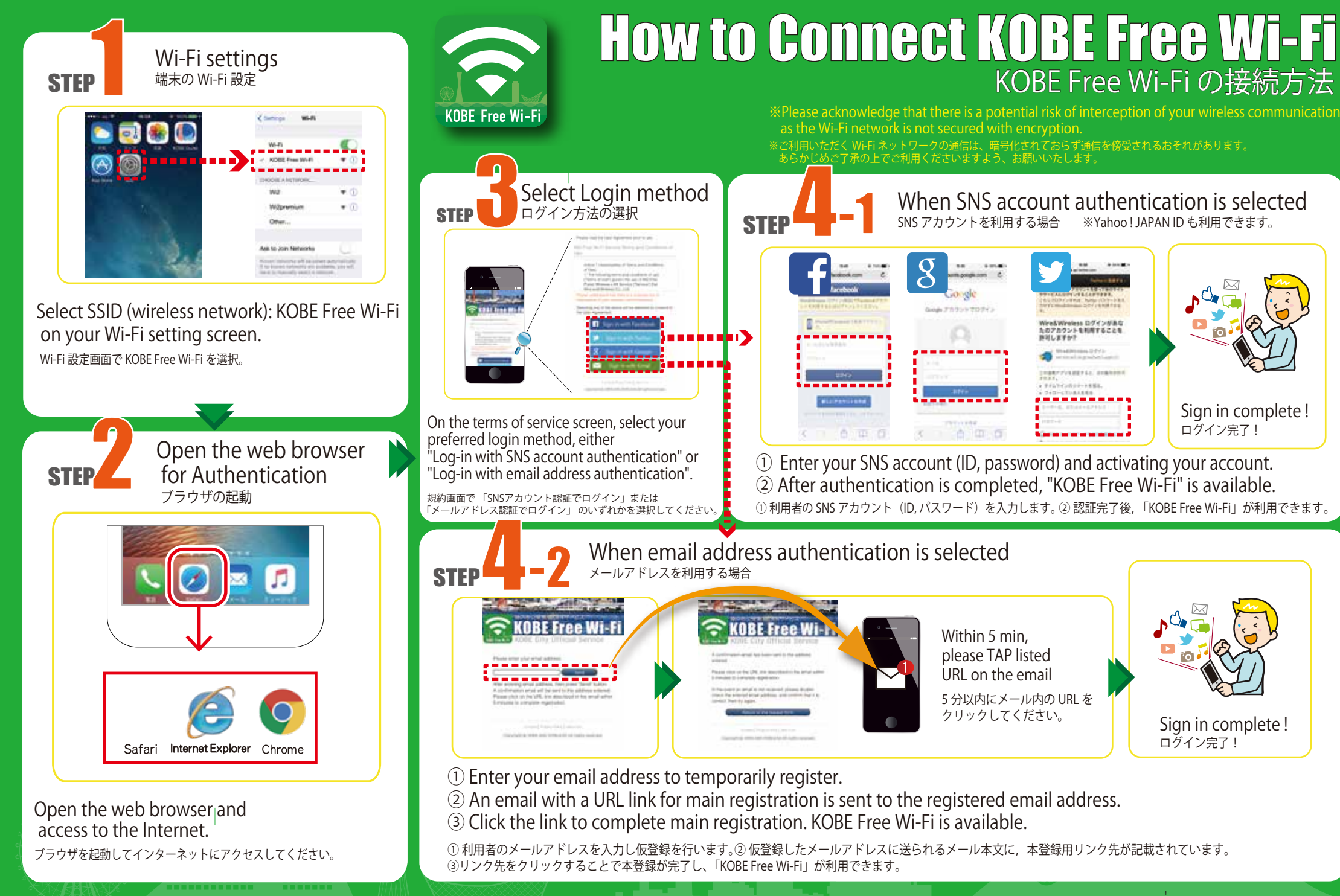

問い合わせ先 Wi 2 カスタマーセンター 電話番号:0120-985-805 365日10:00-19:00で対応

Inquiries For inquiries about KOBE Free Wi-Fi(by Wi2) Phone: 0120-985-805(in English) Hours: 10:00~19:00 https://service.wi2.ne.jp/wi2net/contact/?lang=en

City of Des KOBE

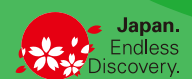